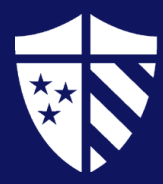

# **Off-Campus Employer Registration**

#### To Register, please follow the steps below:

- Go to millsaps-csm.symplicity.com/employers
- Click Employer
- Click Register
- Type and select your organization's name from the drop-down menu
  - If your organization is not listed, please type and continue to Industry
- Complete each section with as much information as possible
- Complete Security Screen (CAPTCHA) and click Next
- Please note, you will receive an email once your account has been approved.

## To Register and Post a Job, please follow the steps below:

## **Step 1: Enter Contact Information**

- Go to millsaps-csm.symplicity.com/employers
- Click Employer
- Click Register and Post a Job
- Type and select your organization's name from the drop-down menu
  - o If your organization is not listed, please type and continue to Industry
- Complete each section with as much information as possible
- Complete Security Screen (CAPTCHA) and click Next

## **Step 2: Enter Job Information**

- Select Position Type
  - Restrict Applicants
    - Select Yes or No depending on your desire to restrict applicants based on a particular set of criteria.

Center for Career Education

MILLSAPS.EDU/CAREEREDUCATION | CAREEREDUCATION@MILLSAPS

- Recommendation: If you are unsure, please contact the Center for Career Education for further discussion.
- Enter Position Title, Description, Location, Salary Level, Hours Per Week, Posting Date, Expiration Date
- Complete Application Instructions
- Please note, you will receive an email once your account and job posting has been approved.

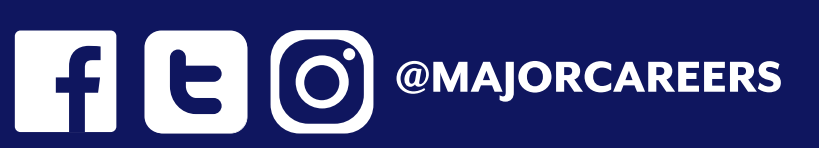